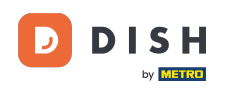

Panel zapewnia przegląd ruchu na stronie internetowej. Te statystyki mogą być pomocne w dalszej analizie .

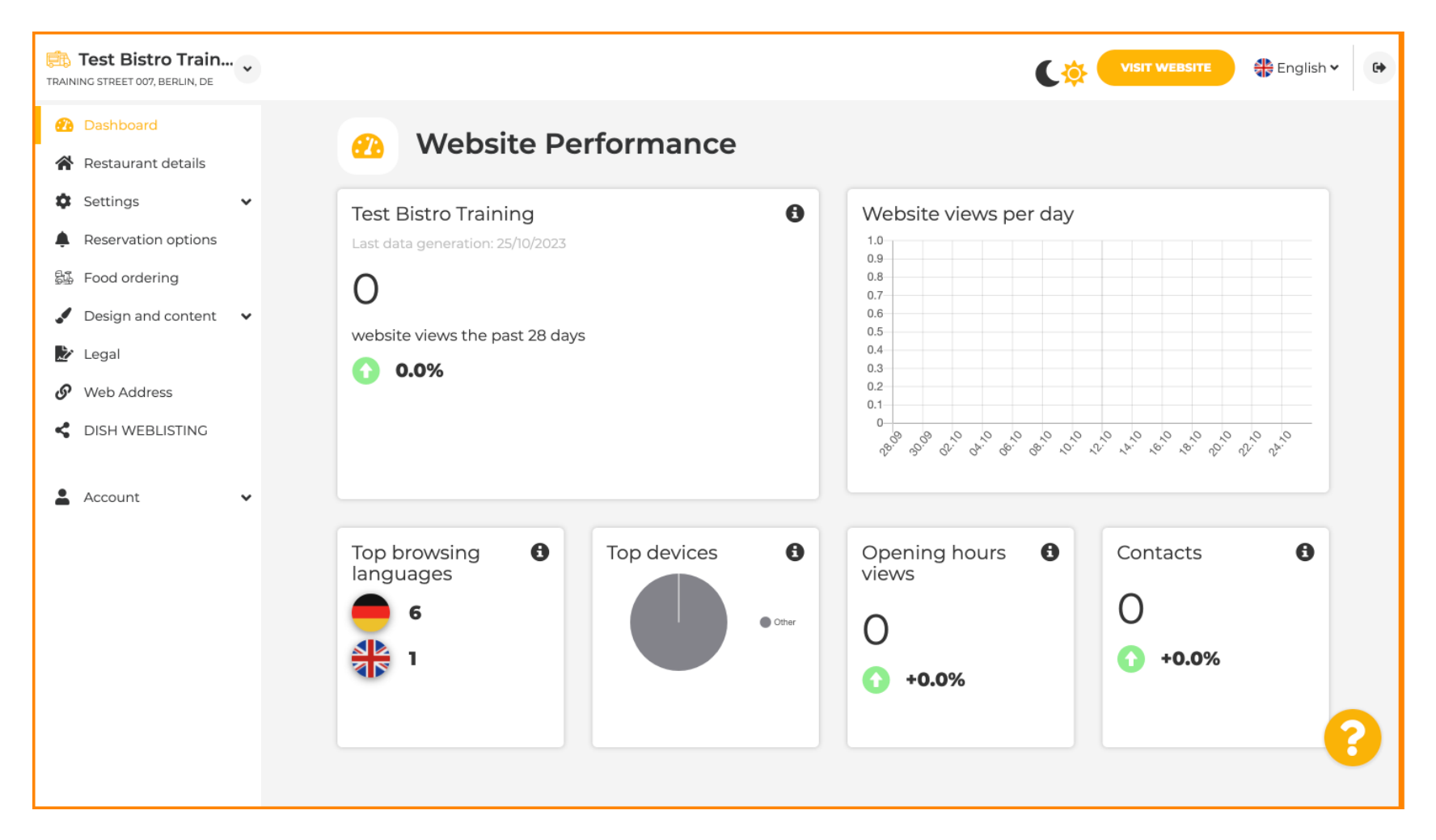

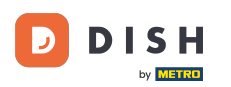

### W szczegółach restauracji można edytować dane kontaktowe lokalu.

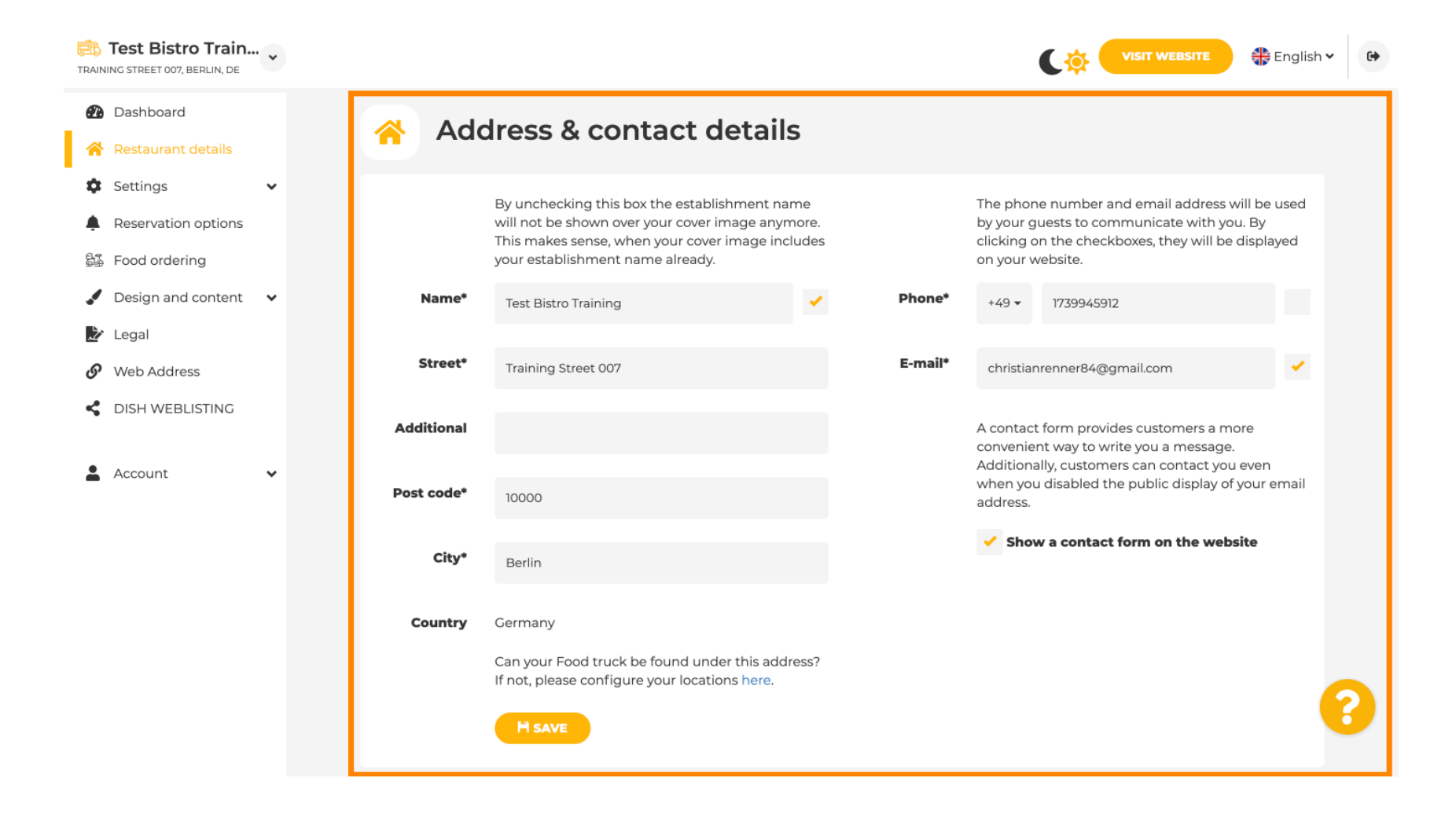

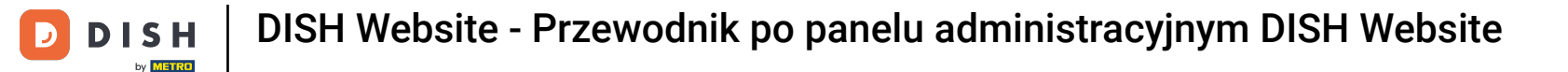

#### Ponadto możliwe jest połączenie kont placówki w mediach społecznościowych.

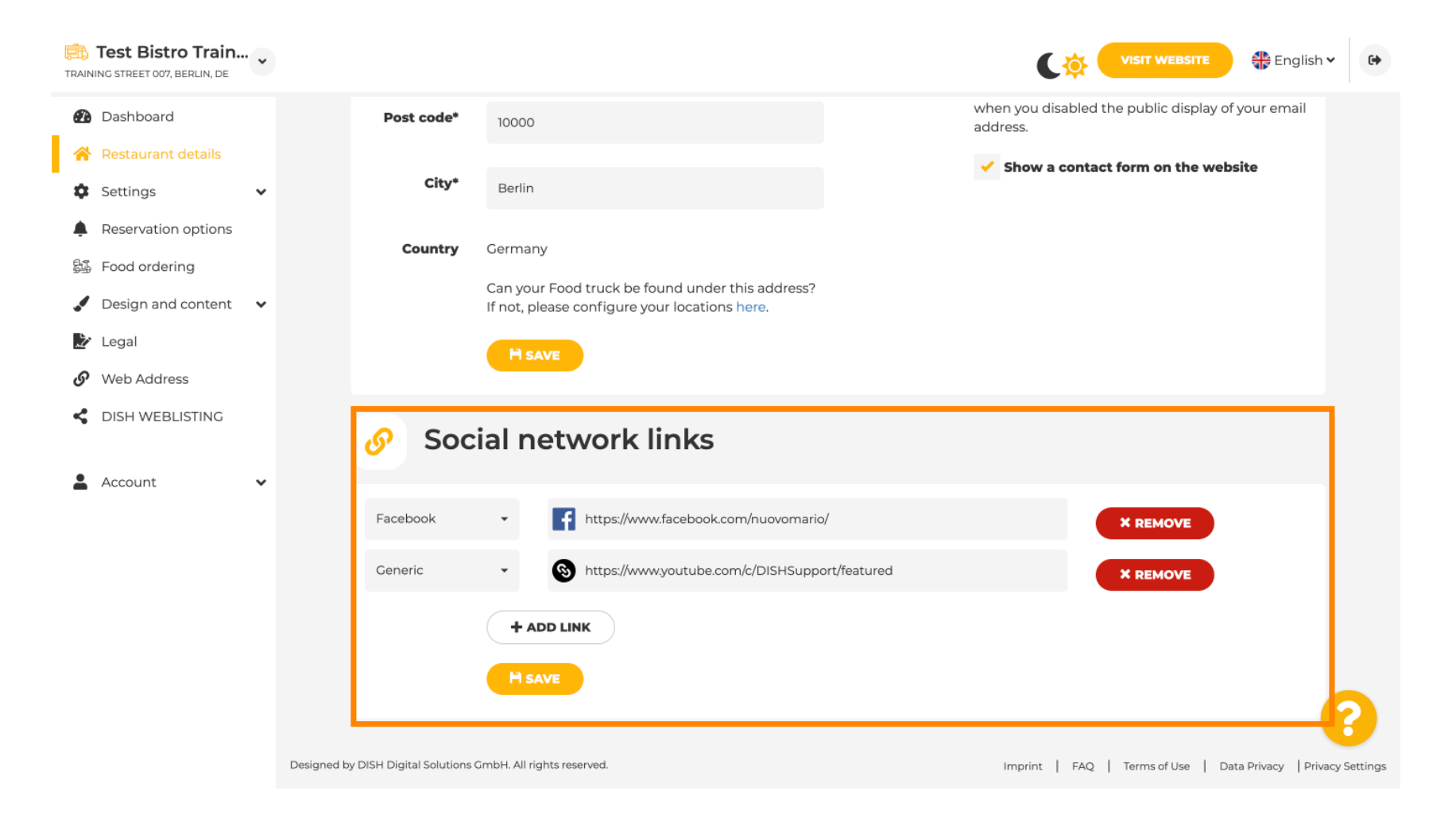

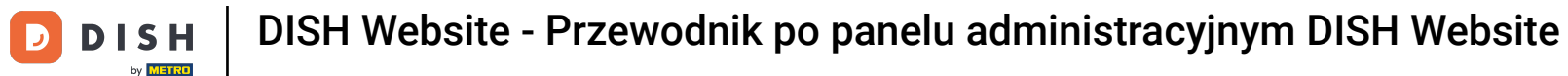

Kliknij Godziny otwarcia w ustawieniach, aby edytować godziny otwarcia.

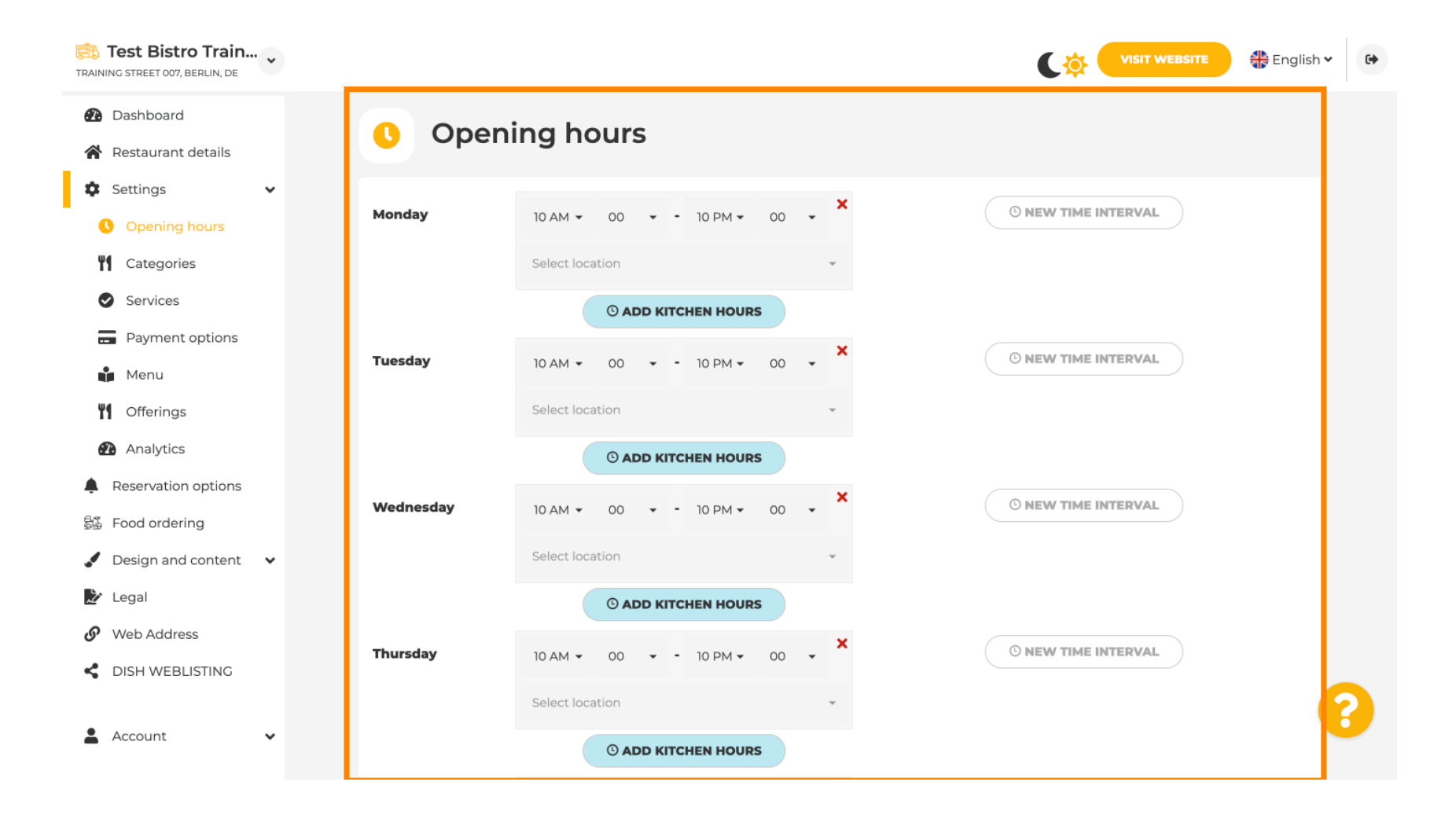

## Możesz również ustawić godziny otwarcia dla innych adresów lokalizacji.

D

| Test Bist        | , BERLIN, DE | •        |                                |                         |                    |                             |                              | 🖶 English 🗸              | 6        |
|------------------|--------------|----------|--------------------------------|-------------------------|--------------------|-----------------------------|------------------------------|--------------------------|----------|
| 🕐 Dashboar       | d            |          | Saturday                       | 12 AM 👻 00              |                    | 00 - ×                      | © NEW TIME INTERVAL          |                          |          |
| 倄 Restauran      | t details    |          |                                |                         |                    |                             |                              |                          |          |
| 🌣 Settings       |              | ,        |                                | Select location         |                    | *                           |                              |                          |          |
| Opening          | g hours      |          |                                | 0 A                     | DD KITCHEN HOURS   |                             |                              |                          |          |
| <b>Y</b> Categor | ies          |          | Sunday                         | - closed -              |                    |                             | I NEW TIME INTERVAL          |                          |          |
| Services         |              |          |                                |                         |                    |                             |                              |                          |          |
| - Paymer         | t options    |          |                                |                         |                    | + ADD EXCEPTION             |                              |                          |          |
| Menu             |              |          |                                |                         | Display your openi | ing status (open/closed) on | ı your cover image           |                          |          |
| M Offering       | IS           |          |                                |                         |                    |                             |                              |                          |          |
| 🕐 Analytic       | s            |          |                                |                         | Sync my o          | pening hours with Dish Re   | eservation                   |                          |          |
| Reservatio       | on options   |          |                                |                         |                    |                             |                              |                          |          |
| 歸 Food orde      | ring         |          |                                |                         |                    | H SAVE                      |                              |                          |          |
| 🖌 Design an      | d content    |          |                                |                         |                    |                             |                              | _                        |          |
| 🏂 Legal          |              |          | 🚓 Locat                        | ions add                | resses             |                             |                              |                          |          |
| 🔗 Web Addr       | ess          |          |                                |                         |                    |                             |                              |                          |          |
| CISH WEE         | BLISTING     |          |                                | + ADD                   | NEW LOCATION       |                             |                              |                          | 2        |
| Account          | ``           | Designed | by DISH Digital Solutions GmbH | I. All rights reserved. |                    |                             | Imprint   FAQ   Terms of Use | Data Privacy   Privacy : | Settings |

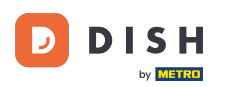

W Kategoriach możesz zmienić kategorię biznesową. <mark>Uwaga: Wszelkie zmiany wpłyną również na</mark> zmiany w ofertach i usługach.

| Test Bistro Train                                                                                              |          |               |               |                                      |                            | C 🔅 🤇                 |                         | 🚼 English 🗸 | 6 |
|----------------------------------------------------------------------------------------------------|----------|---------------|---------------|--------------------------------------|----------------------------|-----------------------|-------------------------|-------------|---|
| <ul> <li>Dashboard</li> <li>Restaurant details</li> <li>Settings </li> </ul>                                   | Your est | <b>Busine</b> | ess catego    | <b>'Y</b><br>ebsite options and opti | mises the visibility of yo | ur website on web sea | rch engines.            |             |   |
| <ul> <li>Opening hours</li> <li>Categories</li> <li>Services</li> <li>Payment options</li> <li>Menu</li> </ul> |          | <b>Bakery</b> | Bar           | Bistro                               | Butcher                    | Café                  | <u>n păn</u><br>Canteen |             |   |
| <ul> <li>Offerings</li> <li>Analytics</li> <li>Reservation options</li> <li>Food ordering</li> </ul>           |          | Catering      | Confectionery | Cooking school                       | Crêperie                   | Diner                 | Foodtruck               |             |   |
| <ul> <li>Design and content</li> <li>Legal</li> <li>Web Address</li> <li>DISH WEBLISTING</li> </ul>            |          | Heuriger      | e<br>Hotel    | Kiosk                                | *                          | Restaurant            | Shisha lounge           |             |   |
| 🛓 Account 🗸 🗸                                                                                                  |          |               |               |                                      | H SAVE                     |                       |                         |             |   |

DISH Website - Przewodnik po panelu administracyjnym DISH Website

W usługach możesz zmienić lub dodać usługi zakładu. Mają one wpływ na widoczność wyszukiwarek internetowych.

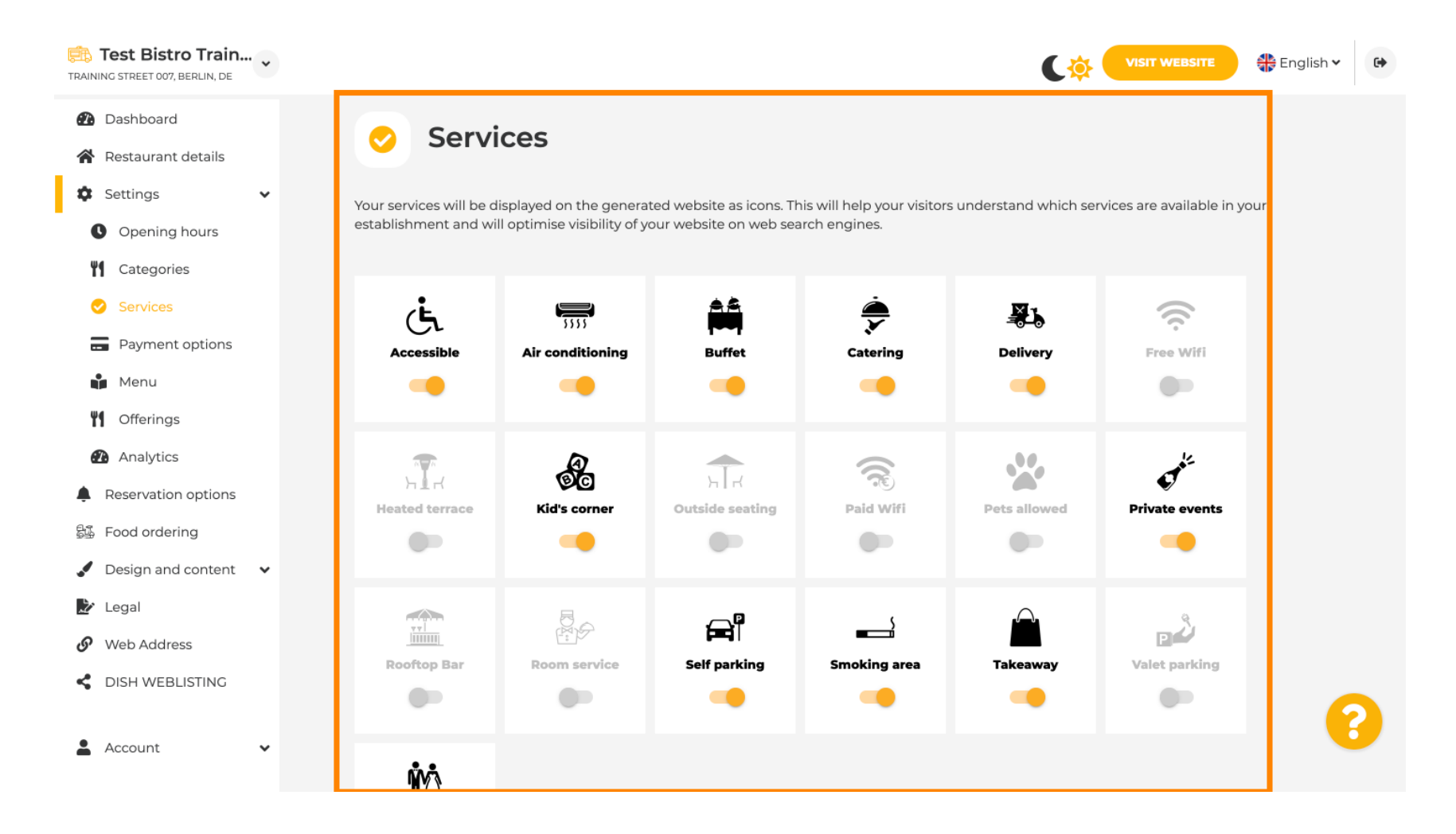

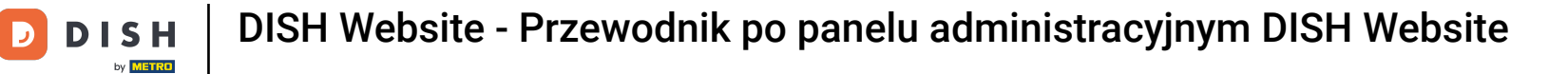

## W opcjach płatności możesz włączać i wyłączać opcje płatności.

Ð

| RAINING STREET 007, BERLIN, DE                                                                                 |                                                   |                       |                         |                       | C 🔅 🤇                   |                            | English 🗸 |
|----------------------------------------------------------------------------------------------------|---------------------------------------------------|-----------------------|-------------------------|-----------------------|-------------------------|----------------------------|-----------|
| <ul><li>Dashboard</li><li>Restaurant details</li></ul>                                                         | 🚍 Accep                                           | oted paym             | ent option              | S                     |                         |                            |           |
| <ul> <li>Settings</li> <li>Opening hours</li> <li>Categories</li> </ul>                                        | Select the payment met<br>website search results. | hods accepted by your | r establishments. These | methods will be displ | ayed on your website ar | nd will help optimise your |           |
| <ul> <li>Services</li> <li>Payment options</li> <li>Menu</li> <li>Offerings</li> </ul>                         | AMEX                                              | لی Pay<br>Apple Pay   | Bank transfer           | Cash                  | Cheque                  | Sontactless<br>payment     |           |
| <ul> <li>Analytics</li> <li>Reservation options</li> <li>Food ordering</li> <li>Design and content </li> </ul> | debit<br>Debit Card                               | Diners Club           | EC Card                 | Maestro               | Mastercard              | PayPal                     |           |
| <ul> <li>Legal</li> <li>Web Address</li> <li>DISH WEBLISTING</li> </ul>                                        | Ticket<br>Restaurant®                             | VISA<br>VISA          |                         |                       |                         |                            | 6         |

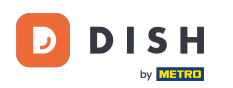

W menu możesz dodać nowe menu do witryny. Po prostu prześlij dokument lub utwórz plik PDF z obrazów.

| Test Bistro Train                                      |                |                              |                                       | C                                       | VISIT WEBSITE 🕀 English 🗸         |
|--------------------------------------------------------|----------------|------------------------------|---------------------------------------|-----------------------------------------|-----------------------------------|
| <ul><li>Dashboard</li><li>Restaurant details</li></ul> | 🔒 Re           | estaurant me                 | nu                                    |                                         |                                   |
| 🗘 Settings 🗸 🗸                                         | Upload up to   | 10 menus as a picture in JPC | G/PNG format or as PDF document.      |                                         |                                   |
| Opening hours                                          | If you want to | combine the separate page    | es of your menu into a single PDF fil | le, please click <b>"Create menu Pl</b> | DF from multiple images".         |
| Categories                                             | menu for your  | visitors.                    | PNG photos, which are automatica      | lly combined into a PDF file. This      | s enhances the readability of the |
| Services                                               |                |                              |                                       |                                         |                                   |
| - Payment options                                      | Menu           | Winter Menu                  | Document                              | Winter-Menu.pdf                         | X REMOVE                          |
| 📫 Menu                                                 | Menu           | Мори                         | Document                              | Menu.png                                | X REMOVE                          |
| <b>Offerings</b>                                       |                | Meria                        |                                       |                                         |                                   |
| Analytics                                              | New            |                              |                                       |                                         |                                   |
| Reservation options                                    | Menu           |                              |                                       |                                         |                                   |
| 歸 Food ordering                                        |                | CHOOSE MENU T                | TO UPLOAD (PDF / JPG / PNG)           |                                         |                                   |
| 🖌 Design and content 🛛 🗸                               |                |                              |                                       |                                         |                                   |
| 🖄 Legal                                                |                | - or -                       |                                       |                                         |                                   |
| 🚱 Web Address                                          |                | CREATE MENU F                | PDF FROM MULTIPLE IMAGES              |                                         |                                   |
| CISH WEBLISTING                                        |                |                              |                                       |                                         |                                   |
|                                                        |                |                              |                                       |                                         |                                   |
| 🛔 Account 🗸 🗸                                          |                |                              |                                       |                                         |                                   |

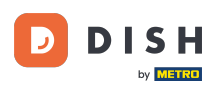

# W ofertach możesz edytować rodzaje kuchniiinne ogólne oferty. Uwaga: Wybierz swoją główną kuchnię rozważnie, ponieważ wpłynie to na automatyczny tekst i wyniki wyszukiwarek.

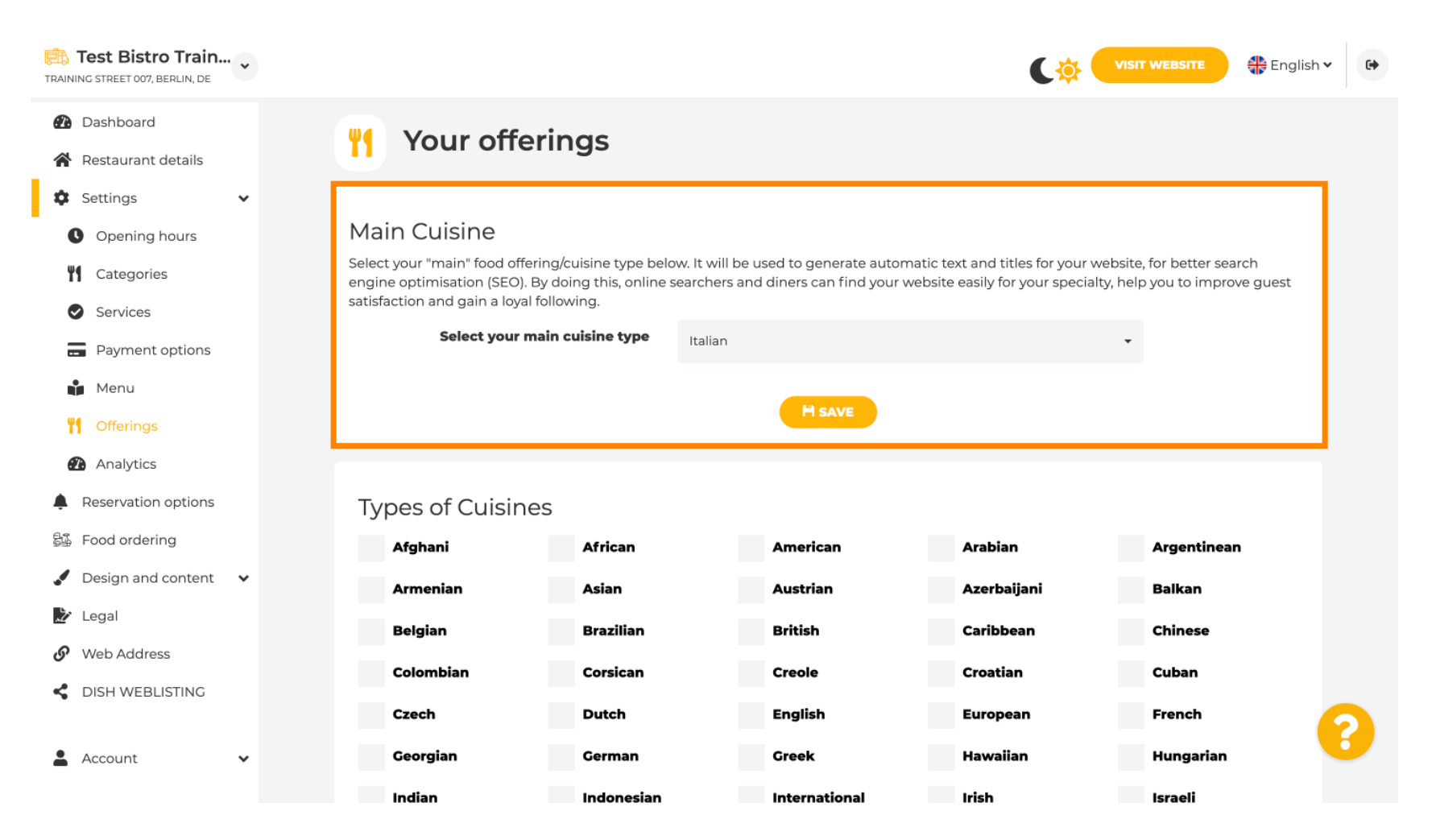

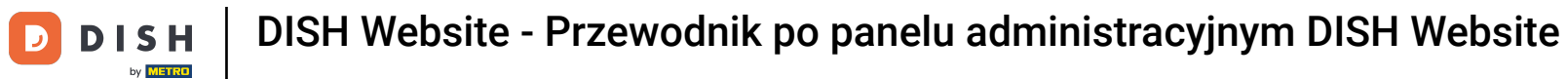

## • W obszarze Analytics możesz wstawić kod Analytics .

| Test Bistro Train                                                                                                    |                                                                                                    |                                   | 🏶 English 🗸 🚱                 |
|----------------------------------------------------------------------------------------------------|----------------------------------------------------------------------------------------------------|-----------------------------------|-------------------------------|
| <ul><li>Dashboard</li><li>Restaurant details</li></ul>                                                                                                    | Custom Google Analytics                                                                                                    |                                   |                               |
| <ul> <li>Settings</li> <li>Opening hours</li> <li>Opening hours</li> <li>Categories</li> <li>Services</li> <li>Payment options</li> <li>Menu</li> <li>Offerings</li> <li>Analytics</li> <li>Reservation options</li> <li>Food ordering</li> </ul> | Coogle Analytics<br>Please add you personal Coogle Universal Analytics code here to track your own visitor data.<br>Coogle Universal Analytics |                                   |                               |
| <ul> <li>Design and content</li> <li>Legal</li> <li>Web Address</li> <li>DISH WEBLISTING</li> <li>Account</li> </ul>                                                                                                    | Designed by DISH Digital Solutions GmbH. All rights reserved.                                                                                  | Imprint   FAQ   Terms of Use   Da | ta Privacy   Privacy Settings |

DISH Website - Przewodnik po panelu administracyjnym DISH Website

DISH

W zakładce Rezerwacje możesz wybrać preferowane opcje otrzymywania rezerwacji za pośrednictwem strony internetowej.

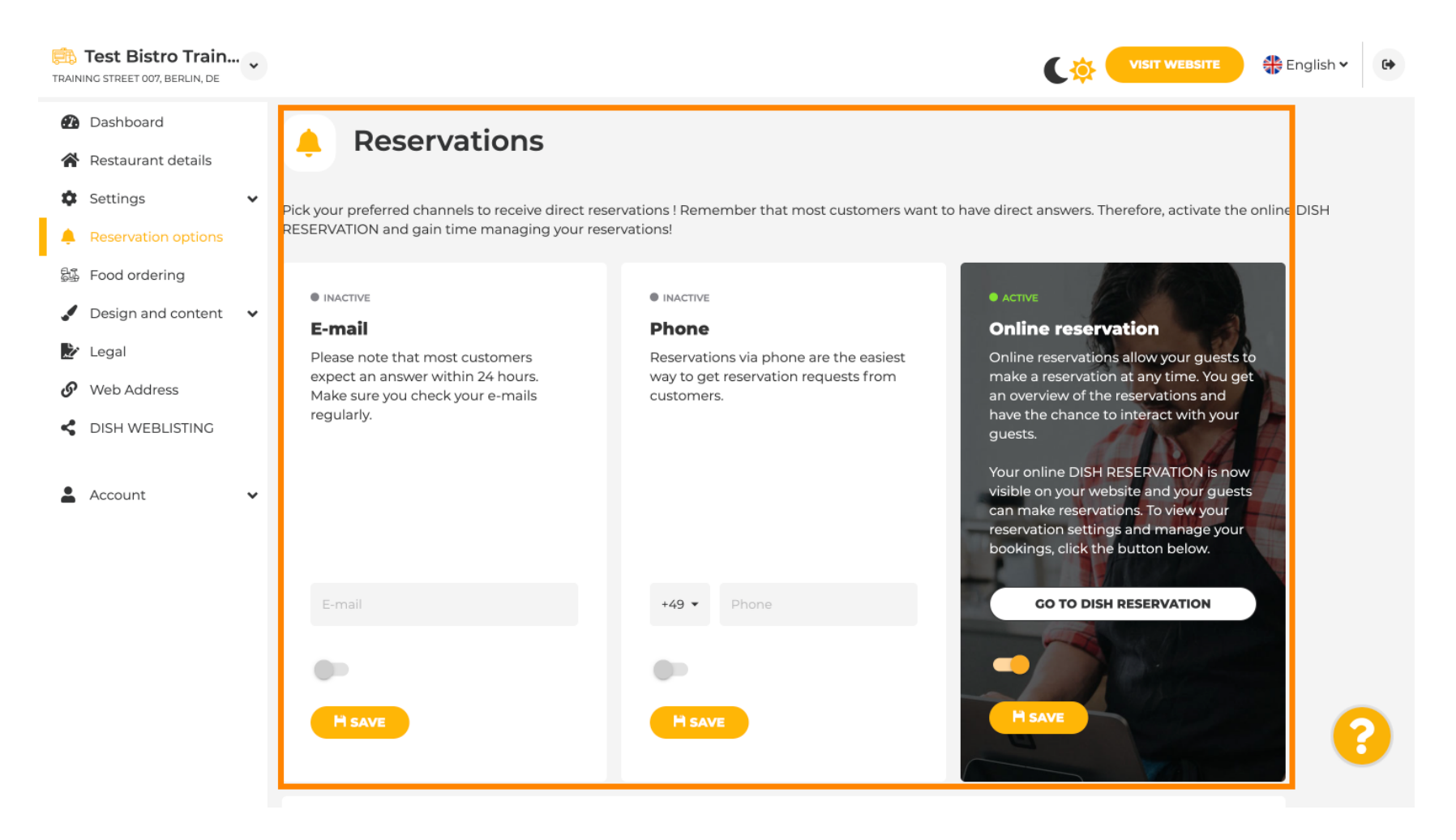

### W przypadku zamawiania jedzenia możesz wyłączyć lub włączyć formularz zamówienia na wynos. Uwaga : Ta funkcja będzie dostępna po przesłaniu menu na stronę internetową.

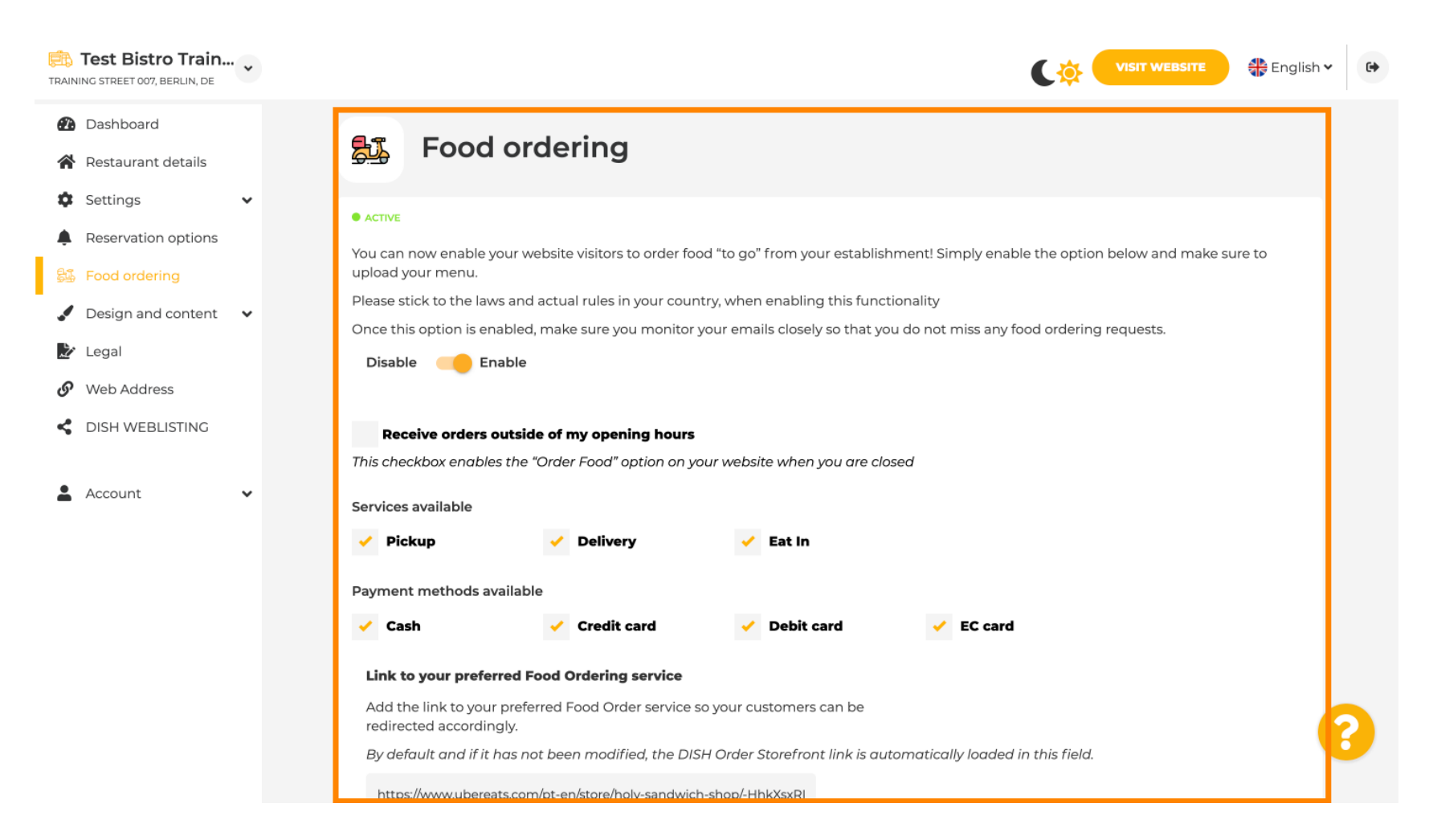

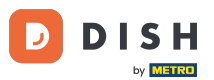

DISH Website - Przewodnik po panelu administracyjnym DISH Website

W obszarze Szablon projektu możesz wybrać spośród różnych szablonów projektu, klikając na ZASTOSUJ, a Twój wybór zostanie aktywowany. Uwaga: Przewiń w dół, aby zobaczyć inne szablony projektu.

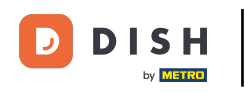

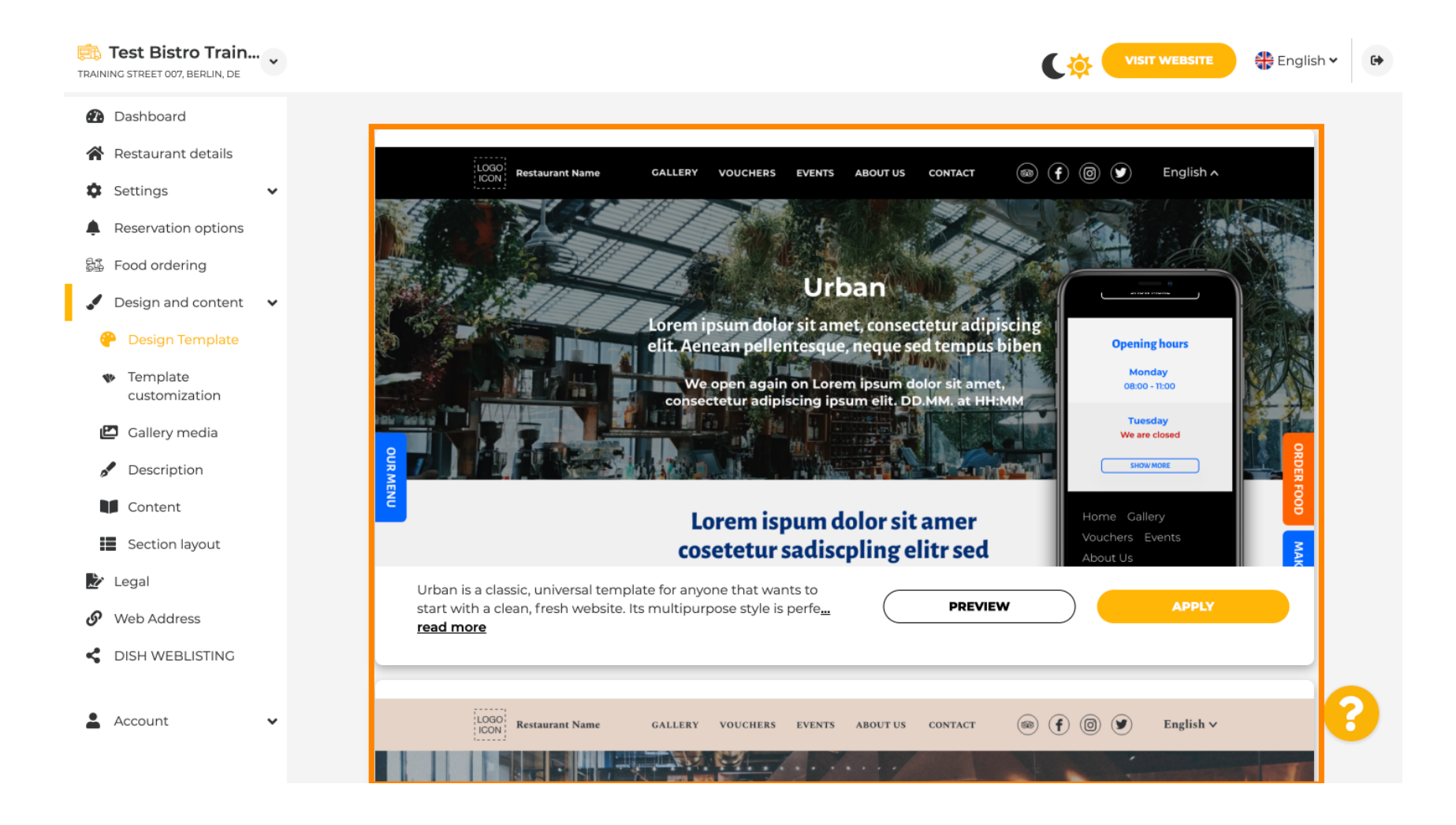

W obszarze Dostosowywanie szablonu możesz dostosować kolor witryny. Kliknij kolor, który chcesz zastosować w swojej konfiguracji. Uwaga: Jest to funkcja premium.

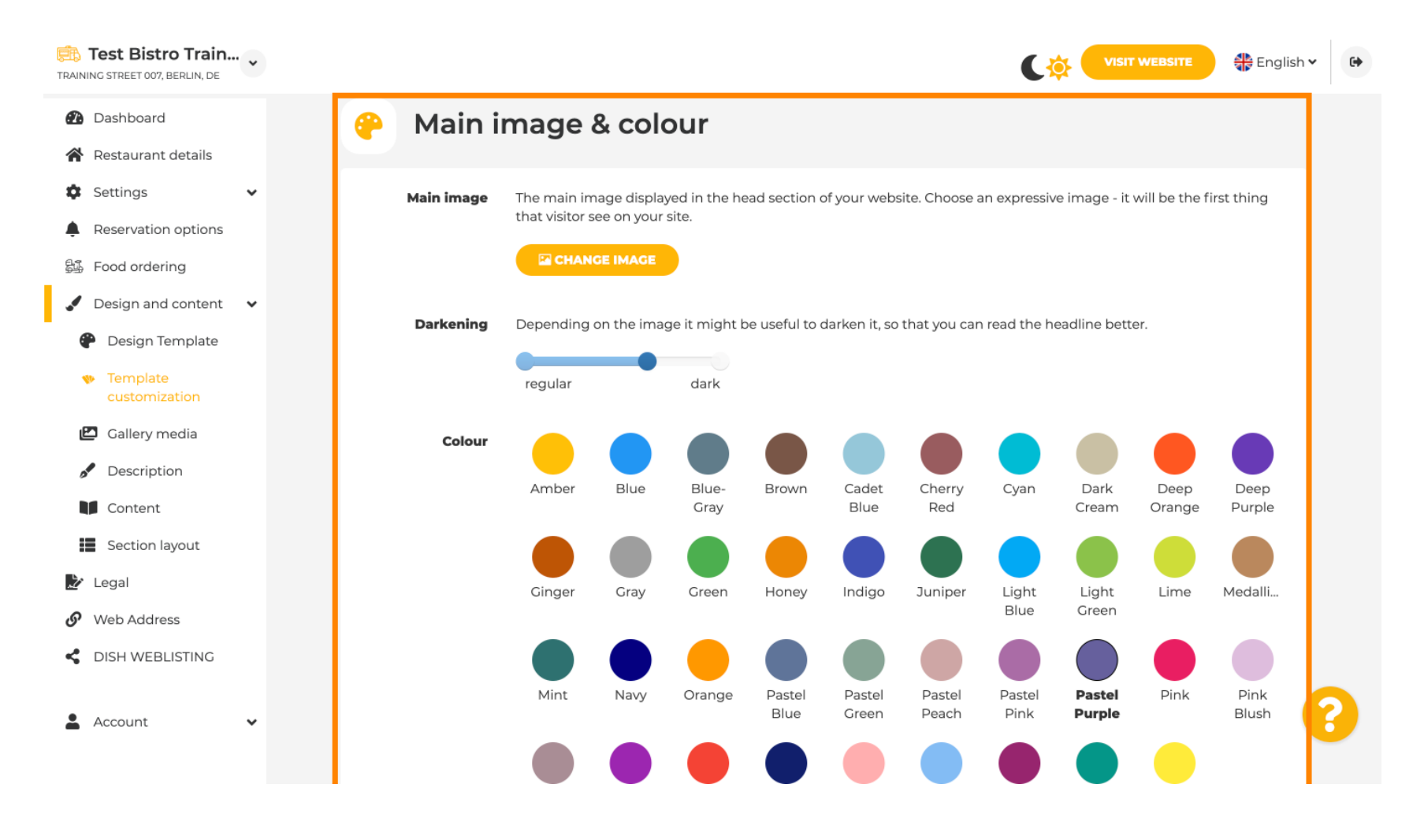

# Przewiń w dół, aby dostosować czcionki swojej witryny.

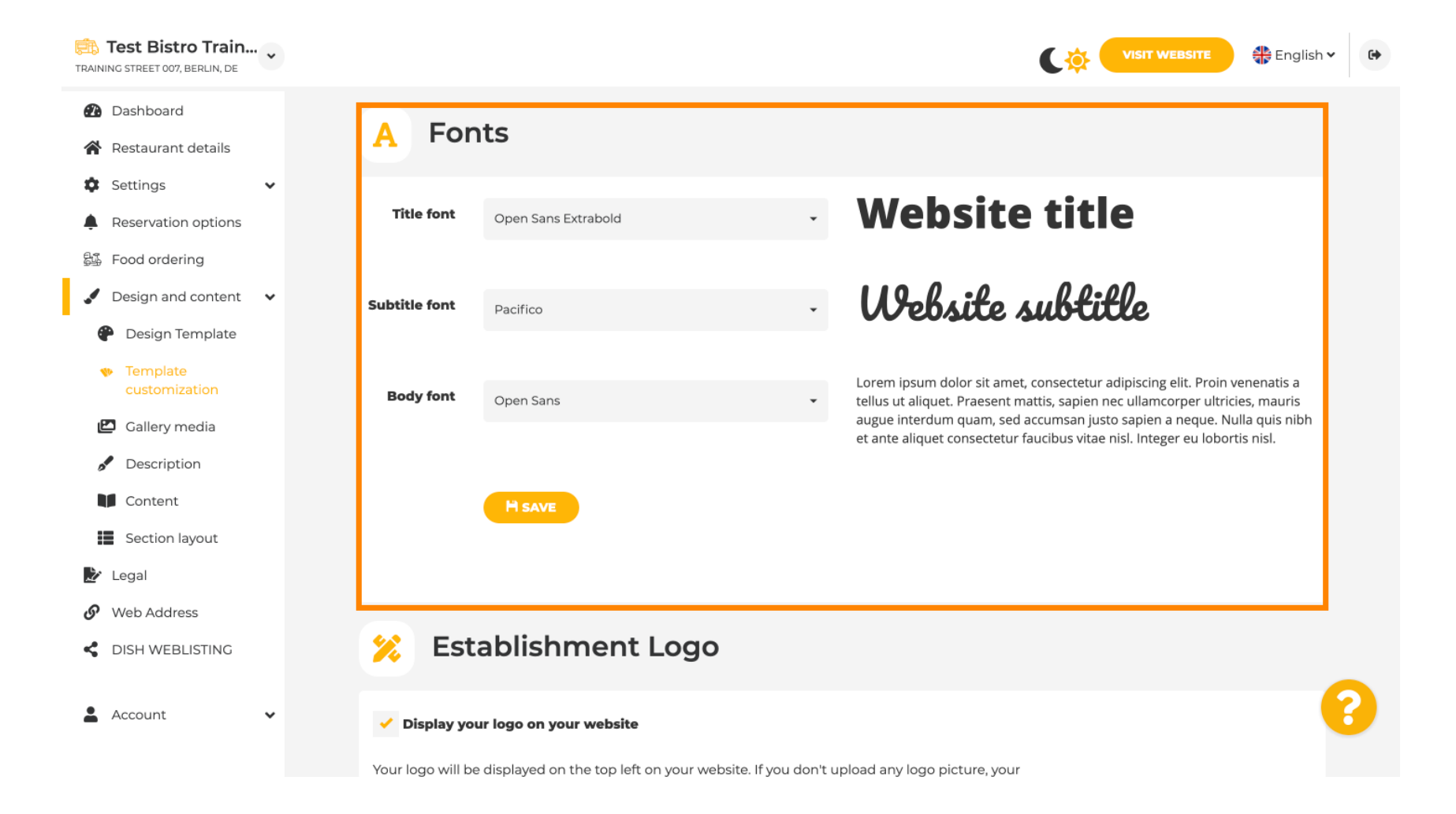

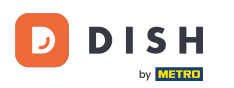

#### W Establishments Logo możesz przesłać swoje logo na swoją stronę internetową.

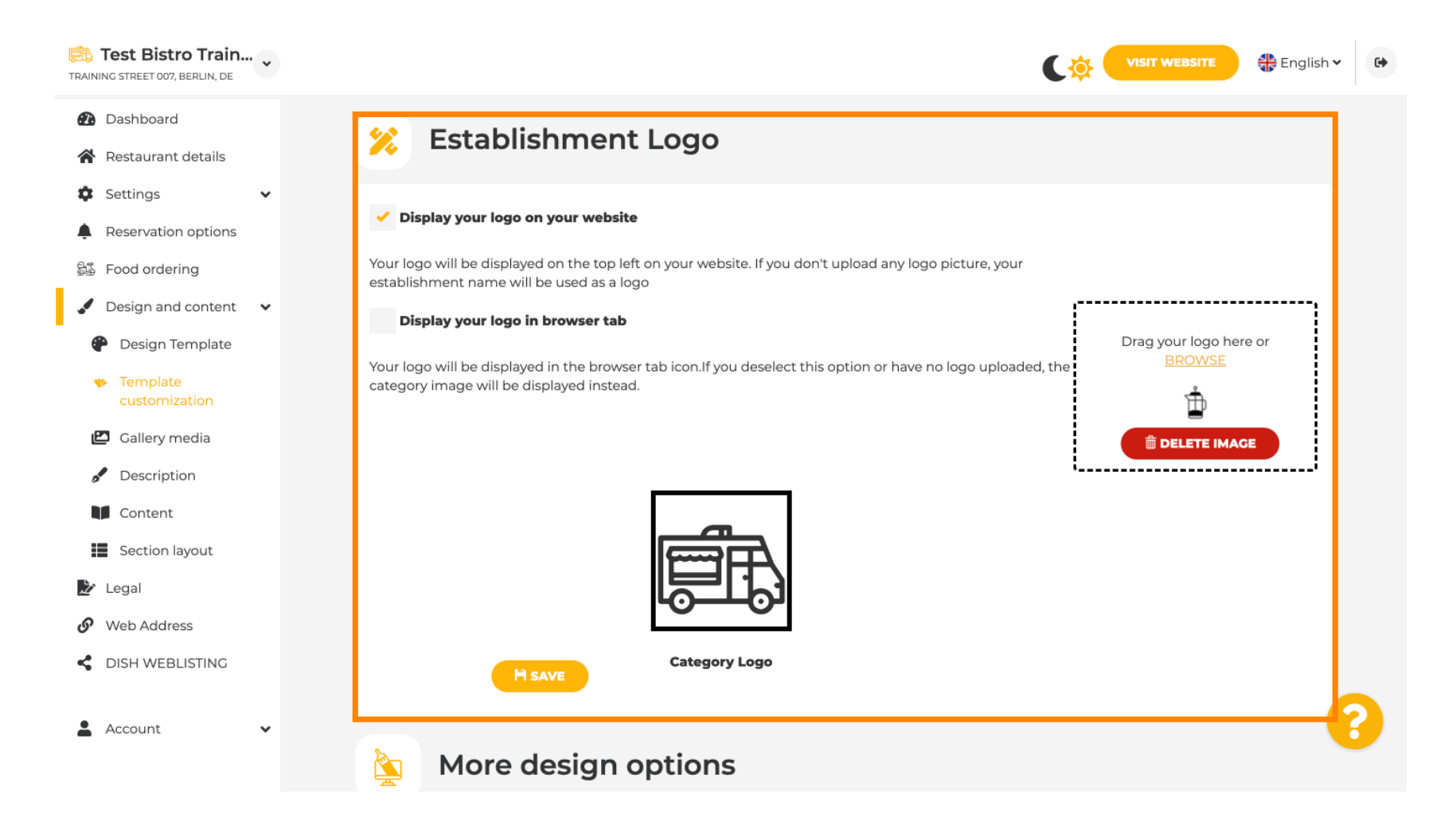

DISH Website - Przewodnik po panelu administracyjnym DISH Website

Jeśli przewiniesz dalej, otrzymasz więcej opcji projektowych. Możesz przesłać obraz tła , ustawić kolor za obrazem i krycie obrazu .

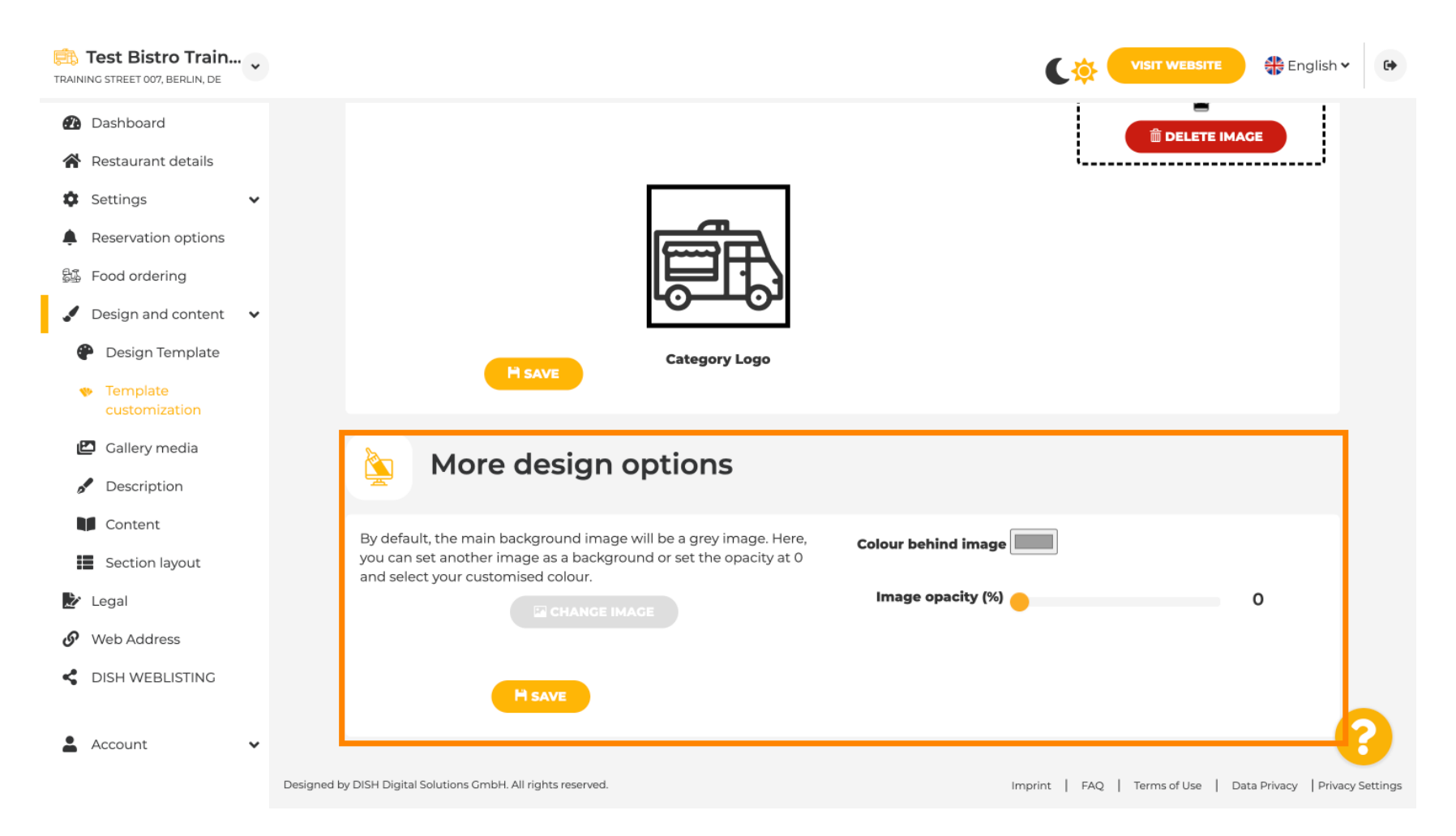

### W zakładce Galeria multimediów możesz przesłać zdjęcia swojego lokalu.

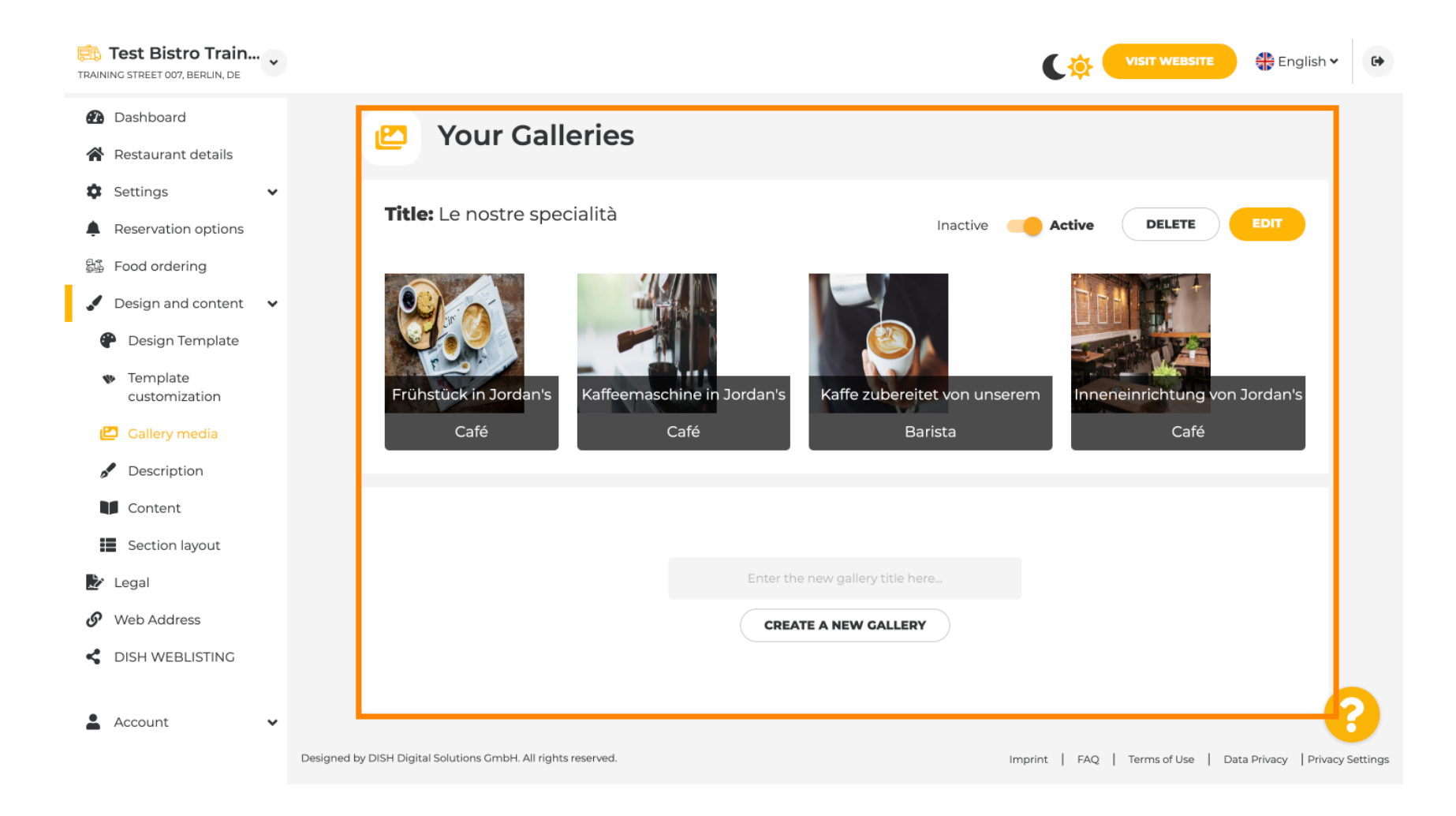

DISH Website - Przewodnik po panelu administracyjnym DISH Website

# • W sekcji Opis możesz edytować tytuł powitalny , metaopis, czyli główny opis swojej witryny .

| Test Bistro Train                                                                                                    |                                                                                                    |                                                                                                    |
|----------------------------------------------------------------------------------------------------|----------------------------------------------------------------------------------------------------|----------------------------------------------------------------------------------------------------|
| <ul> <li>Dashboard</li> <li>Restaurant details</li> <li>Auritian</li> </ul>                                                           | Website Description                                                                                                    |                                                                                                    |
| <ul> <li>Settings</li> <li>Reservation options</li> <li>Food ordering</li> <li>Design and content</li> <li>Design Template</li> </ul> | <b>Welcome title</b><br>A greeting to your visitors, this appears on the top of your website                                                                                                    |                                                                                                    |
| <ul> <li>Template customization</li> <li>Gallery media</li> <li>Description</li> <li>Content</li> </ul>                               | <b>Meta Description</b><br>The meta description is an HTML attribute that provides a brief<br>summary of a web page, which is often displayed on search<br>engines such as Google.                                                                                                    | Enter Description                                                                                                    |
| <ul> <li>Section layout</li> <li>Legal</li> <li>Web Address</li> <li>DISH WEBLISTING</li> <li>Account</li> </ul>                      | <ul> <li>Automatic</li> <li>Automatic</li> <li>The easiest way to manage your website description and tagline. Let our algorithms write the search engine optimised description for you! Based on the information you provided us, our artificial intelligence will generate the text! Learn more about SEO on our FAQs.</li> <li>Manual</li> </ul> | B       I       cə       cþ         Ein herzliches Willkommen erwartet Sie bei Test Bistro       Training. Wir freuen uns, Ihr Gastgeber in Berlin zu sein!         Lassen Sie sich von unserer köstlichen Auswahl an       italienischen Gerichten verzaubern. Unsere erfahrenen Köche         bereiten preisgekrönte Nouvelle Cuisine zu. Setzen Sie sich hin |

#### Opis główny można napisać ręcznie lub wygenerować automatycznie.

i

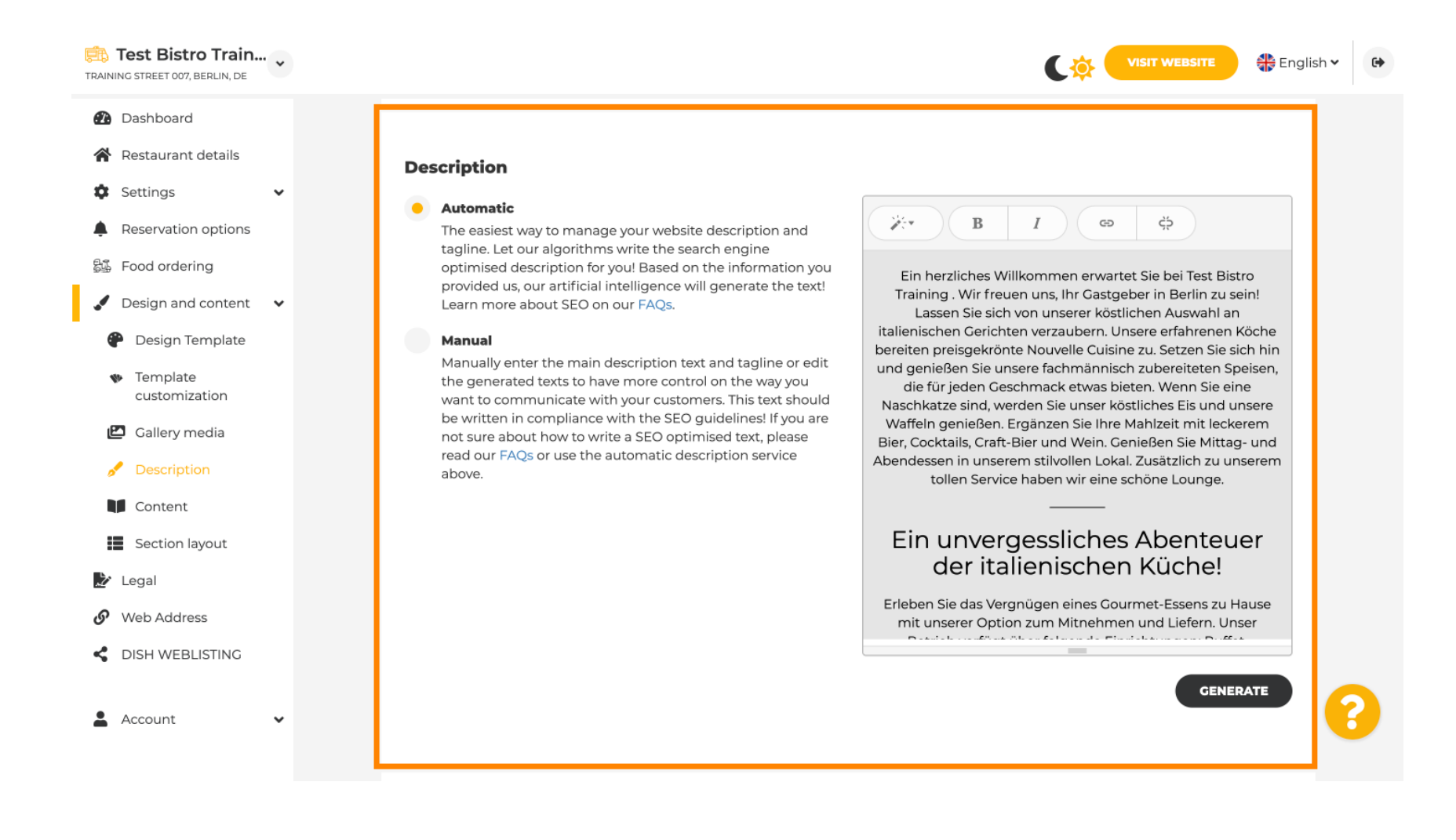

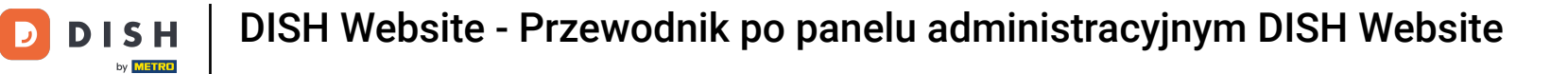

## • Aby zwiększyć oddziaływanie swojej witryny, dodaj slogan.

| Test Bistro Train<br>TRAINING STREET 007, BERLIN, DE |                                                                                                    | VISIT WEBSITE 👫 Engli            | sh 🗸 🕞 |
|------------------------------------------------------|----------------------------------------------------------------------------------------------------|----------------------------------|--------|
| 🚯 Dashboard                                          |                                                                                                    | BENERATE                         |        |
| 倄 Restaurant details                                 |                                                                                                    |                                  |        |
| 🗘 Settings 🗸 🗸                                       |                                                                                                    |                                  | 1      |
| Reservation options                                  | Tagline                                                                                                    |                                  |        |
| 郧 Food ordering                                      | Search Impactful: This is a title for your website description (please<br>note that it is only editable when your Description is set to Test Bistro Trai | ining Foodtruck                  |        |
| 🖌 Design and content 🛛 🗸                             | Manual)                                                                                                    | 5                                |        |
| 🕐 Design Template                                    |                                                                                                    |                                  | 1      |
| <ul> <li>Template</li> <li>customization</li> </ul>  |                                                                                                    |                                  |        |
| 🖾 Gallery media                                      | Speak to your diners in english                                                                                                    |                                  |        |
| 📌 Description                                        | Thanks to our artificial intelligence, we can generate an automatic description in th<br>country and in english.                                         | ne language of the establishment |        |
| Content                                              |                                                                                                    |                                  |        |
| Section layout                                       |                                                                                                    |                                  |        |
| 🏂 Legal                                              |                                                                                                    |                                  |        |
| 🔗 Web Address                                        | Preview                                                                                                    | Czech • PREVIEW                  |        |
| dish weblisting                                      |                                                                                                    |                                  |        |
| 🛓 Account 🗸                                          | H SAVE                                                                                                    |                                  | 8      |

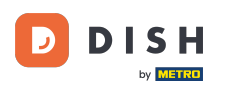

Ð

#### Po ustawieniuedytowania opisu witryny możesz również aktywować funkcję tłumaczenia. <mark>Uwaga:</mark> Jest to funkcja premium.

| Test Bistro Train                                                                                                    | VISIT WEBSITE 🕀 English 🗸                                                                                                    | r 🕞 |
|----------------------------------------------------------------------------------------------------|----------------------------------------------------------------------------------------------------|-----|
| <ul><li>Dashboard</li><li>Restaurant details</li></ul>                                                                                |                                                                                                    |     |
| <ul> <li>Settings</li> <li>Reservation options</li> <li>Food ordering</li> <li>Design and content</li> <li>Design Template</li> </ul> | Tagline         Search Impactful: This is a title for your website description (please note that it is only editable when your Description is set to Manual)    Test Bistro Training Foodtruck |     |
| <ul> <li>Template customization</li> <li>Gallery media</li> <li>Description</li> <li>Content</li> <li>Section layout</li> </ul>       | <b>Speak to your diners in english</b> Thanks to our artificial intelligence, we can generate an automatic description in the language of the establishment country and in english.            |     |
| <ul> <li>Legal</li> <li>Web Address</li> <li>DISH WEBLISTING</li> </ul>                                                               | Preview Czech • PREVIEW                                                                                                    |     |
| 🛓 Account 🗸 🗸                                                                                                    | H save                                                                                                    | ?   |

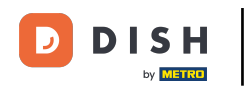

Aby dodać więcej treści do swojej witryny, kliknij Treść na pasku menu. Wybierz tutaj bloki treści , aby dodać więcej informacji do swojego zakładu.

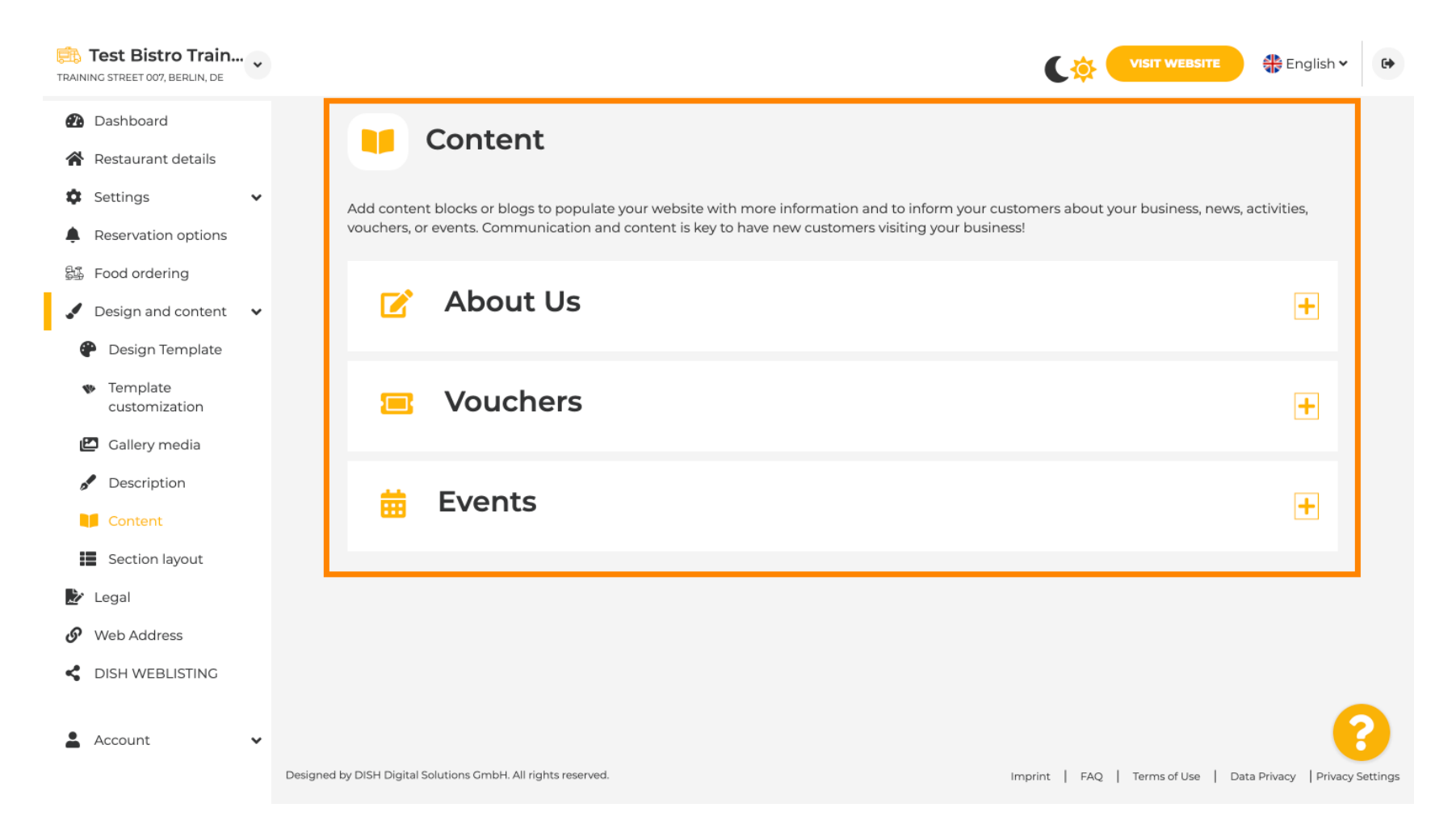

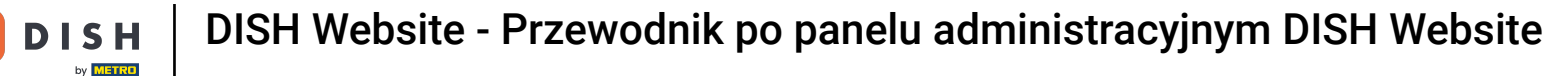

W sekcji Układ sekcji możesz zobaczyć, jak strona jest obecnie ustrukturyzowana. Kliknij i przeciągnij żądany pasek treści do żądanej pozycji, aby go zmienić.

| Test Bistro Train     Training street 007, Berlin, De |                                                                                                    | VISIT WEBSITE 🕀 English 🗸 🕞          |
|-------------------------------------------------------|----------------------------------------------------------------------------------------------------|--------------------------------------|
| 🕢 Dashboard                                           | Section Layout                                                                                            |                                      |
| 🖀 Restaurant details                                  |                                                                                                    |                                      |
| 🕸 Settings 🗸 🗸                                        | This is how the content on your website is layed out currently. Change the layout of your website by drac | gging the sections.                  |
| Reservation options                                   |                                                                                                    |                                      |
| 歸 Food ordering                                       | A Header                                                                                                  | This section always stays at the top |
| 🖌 Design and content 🛛 🗸                              |                                                                                                    |                                      |
| Pesign Template                                       |                                                                                                    | R                                    |
| <ul> <li>Template</li> <li>customization</li> </ul>   |                                                                                                    |                                      |
| 🖆 Gallery media                                       | iii ↑ ↓ Menu                                                                                              | ⊡"                                   |
| 🖋 Description                                         |                                                                                                    |                                      |
| Content                                               | іі ↑↓ Мар                                                                                                 |                                      |
| Section layout                                        |                                                                                                    |                                      |
| 🖄 Legal                                               | III ↑ ↓ Food Order                                                                                        | Ľ″                                   |
| <ul> <li>Web Address</li> </ul>                       |                                                                                                    |                                      |
| CISH WEBLISTING                                       | III ↑ ↓ Reservation Widget                                                                                |                                      |
|                                                       |                                                                                                    |                                      |
| 👗 Account 🗸 🗸                                         | III ↑ ↓ Opening hours                                                                                     | c 🥑                                  |
|                                                       |                                                                                                    |                                      |

## Jeśli chcesz zmienić dane kontaktowe witryny, kliknij opcję Informacje prawne na pasku menu.

| TRAIN  | Test Bistro Train               | • •       |                                                                                                    | English • | • |  |  |
|--------|---------------------------------|-----------|----------------------------------------------------------------------------------------------------|-----------|---|--|--|
| £      | Dashboard<br>Restaurant details | t details |                                                                                                    |           |   |  |  |
| \$     | Settings                        | ~         | Website imprint                                                                                                    |           |   |  |  |
| Ļ      | Reservation options             |           | We recently divided the imprint (owner identification) into two categories, Private and Company, to align even more with your business. Please select the appropriate |           |   |  |  |
| 24     | Food ordering                   |           | business type and fill out the form.                                                                                                    |           |   |  |  |
|        | Design and content              | ~         | What type of business do you have?                                                                                                    |           |   |  |  |
| 2      | Legal                           |           | Private (a personal or family business that works as a sole trader)                                                                                                   |           |   |  |  |
| G      | Web Address                     |           | Diasco note that the Imprint for "Drivate Ruciness" does not contain the following fields, so we will remove them from                                                |           |   |  |  |
| <<br>• | DISH WEBLISTING                 | v         | your profile:<br>- Business name<br>- District court<br>- Additional information<br>- Commercial registration number                                                  |           |   |  |  |
|        |                                 |           | Company (a business that is registered and works as a company)                                                                                                    |           |   |  |  |
|        |                                 |           | Restaurant owner general information                                                                                                    |           |   |  |  |
|        |                                 |           | First name* Last name*                                                                                                    |           |   |  |  |
|        |                                 |           | Jane Doe                                                                                                    |           |   |  |  |
|        |                                 |           | Street address*                                                                                                    | 0         | 0 |  |  |
|        |                                 |           | Harmy Successor                                                                                                    |           |   |  |  |

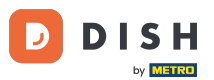

DISH Website - Przewodnik po panelu administracyjnym DISH Website

W Polityce prywatności możesz zdecydować, czy chcesz używać własnej polityki prywatności , czy domyślnej polityki prywatności . Uwaga: Kliknij niebieski link, jeśli chcesz sprawdzić domyślną politykę prywatności.

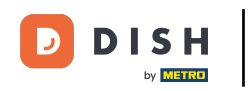

| TRAIN    | Test Bistro Train<br>NG STREET 007, BERLIN, DE | • |                                                                                 |                                                 | 🏶 English 🗸        | •        |
|----------|------------------------------------------------|---|---------------------------------------------------------------------------------|-------------------------------------------------|--------------------|----------|
| <b>a</b> | Dashboard                                      |   | Local Tax Number*                                                               | Competent supervisory authority (if applicable) | 0                  |          |
| ~        | Restaurant details                             |   | DE241324                                                                        |                                                 |                    |          |
| ۵        | Settings                                       | ~ |                                                                                 |                                                 |                    |          |
|          | Reservation options                            |   | Registration number for this authority (if applicable)                          |                                                 |                    |          |
| 24       | Food ordering                                  |   |                                                                                 |                                                 |                    |          |
|          | Design and content                             | ~ |                                                                                 |                                                 |                    |          |
| Ż        | Legal                                          |   | H SAVE                                                                          |                                                 |                    |          |
| G        | Web Address                                    |   |                                                                                 |                                                 |                    |          |
| <<br>•   | DISH WEBLISTING                                | * | Privacy policy                                                                  |                                                 |                    |          |
|          |                                                |   | For legal reasons your website has to provide a privacy policy. You can use our | r default version or use your own.              |                    |          |
|          |                                                |   | • Use our default privacy policy                                                |                                                 |                    |          |
|          |                                                |   | Use your own privacy policy                                                     |                                                 |                    |          |
|          |                                                |   | H save                                                                          |                                                 | _                  | 3        |
|          |                                                |   | Designed by DISH Digital Solutions GmbH. All rights reserved.                   | Imprint   FAQ   Terms of Use   Data P           | rivacy   Privacy S | Settings |

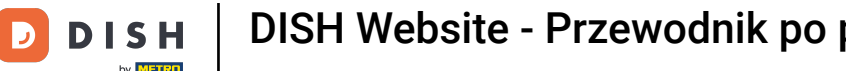

i

W polu Adres internetowy możesz edytować swój adres internetowy lub wprowadzić swoją domenę zewnętrzną i sprawdzić, czy Twoja domena jest obecnie aktywna.

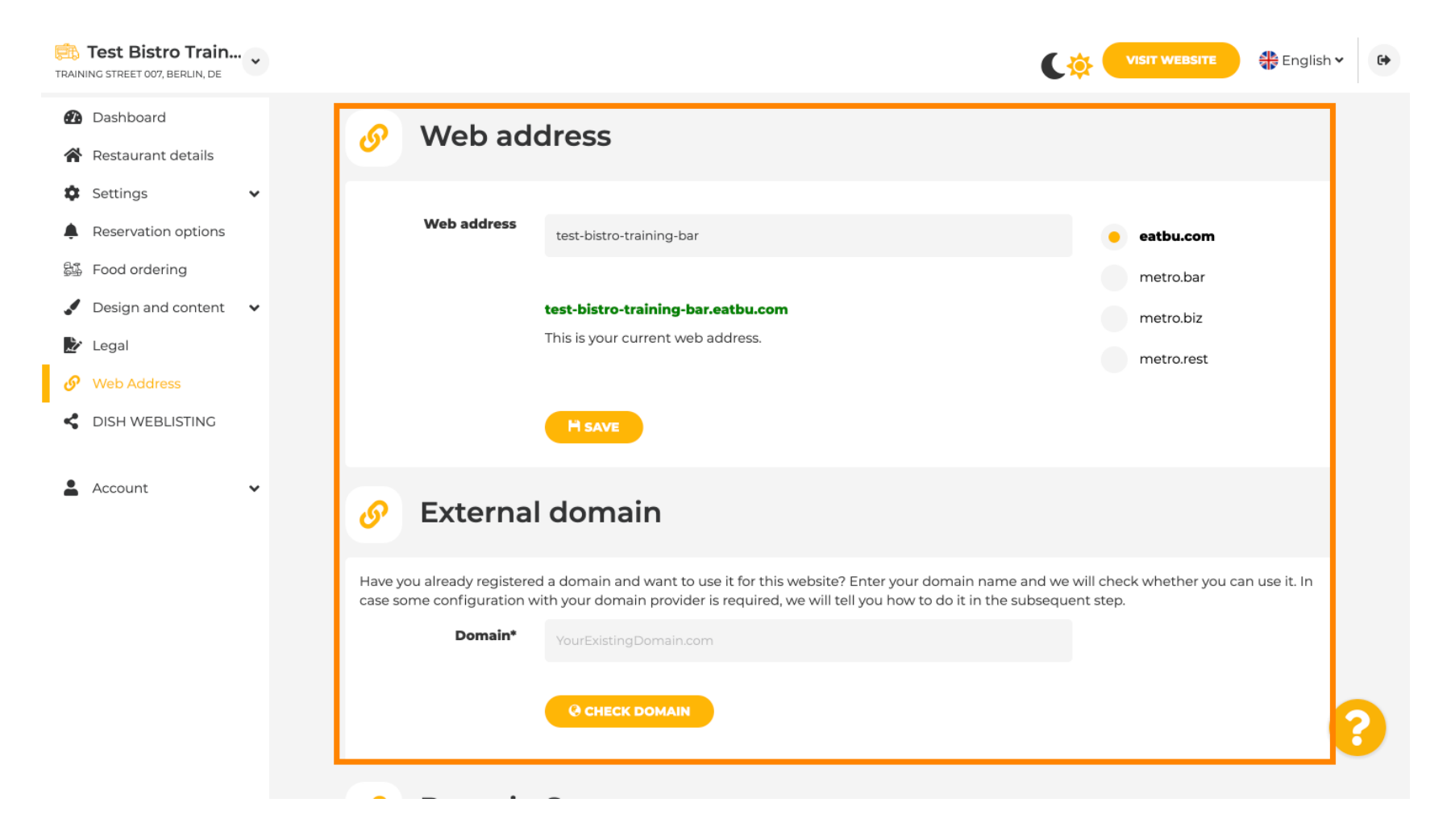

## • Wpisz żądaną domenę zewnętrzną i kliknij Sprawdź domenę .

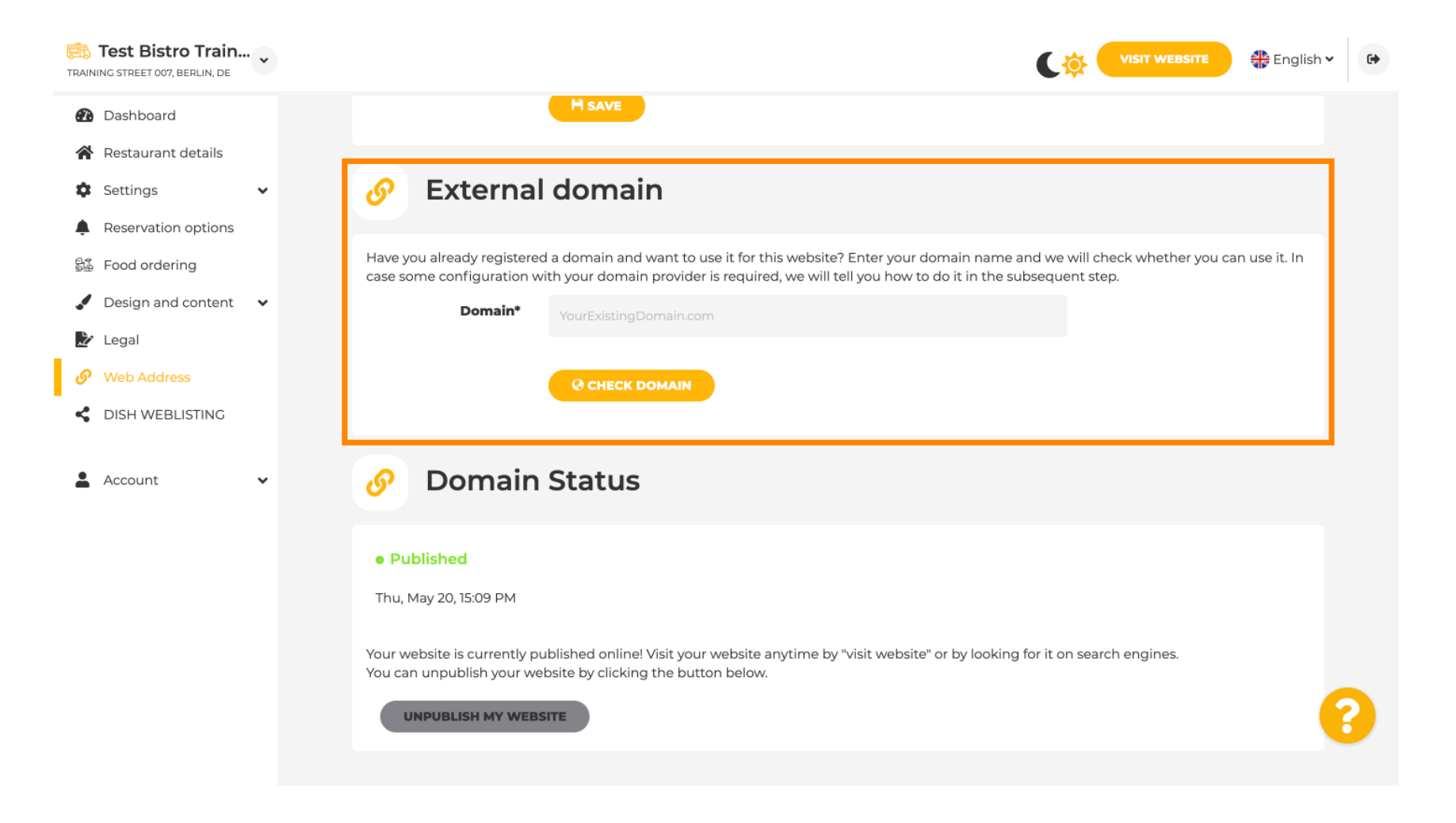

P

W DISH WEBLSITING możesz połączyć swoją witrynę DISH z DISH Weblisting, gdzie możesz zarządzać wszystkimi informacjami społecznościowymi.

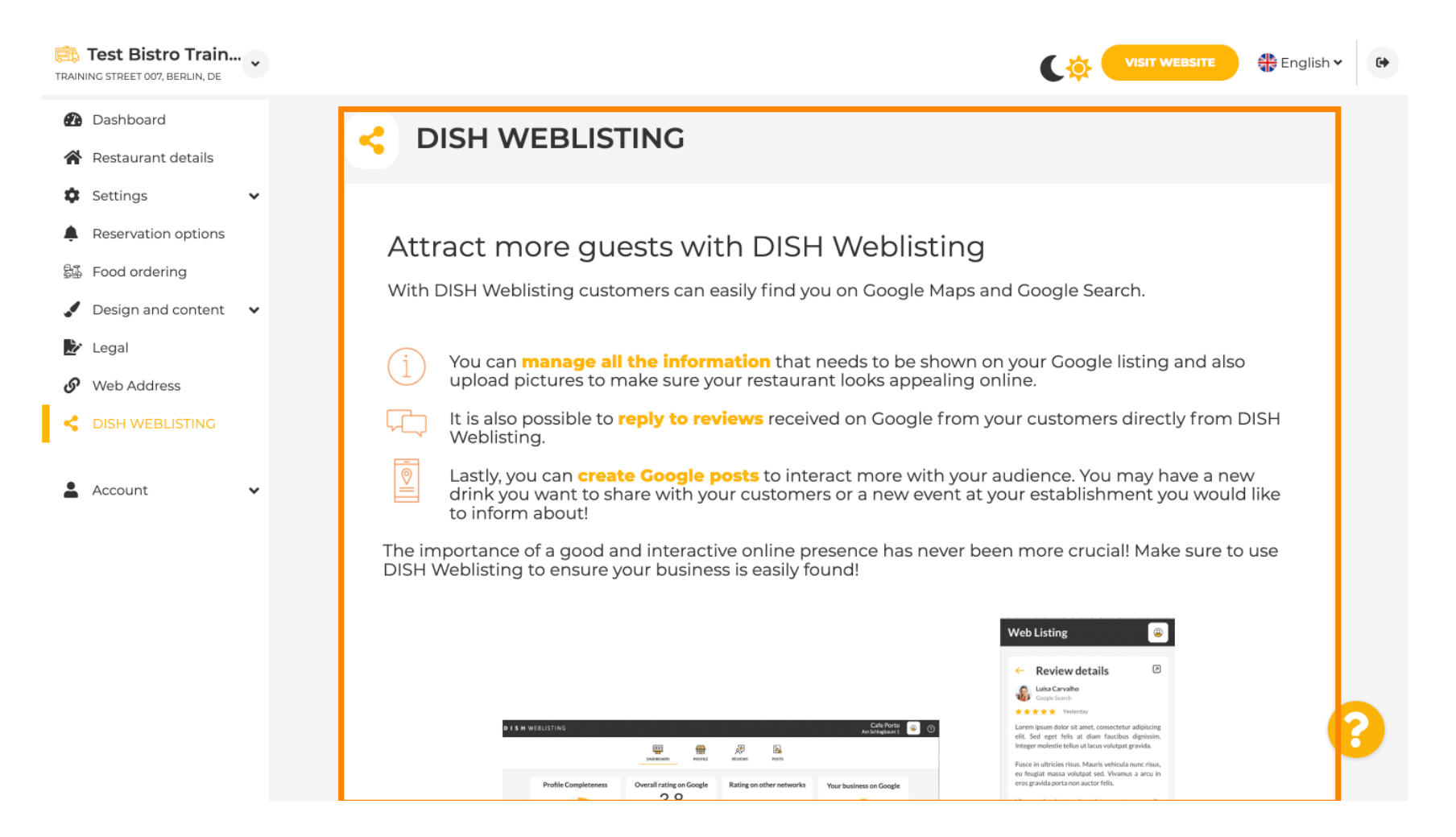

D

## • W menu Twoje dane masz możliwość zmiany istniejących danych osobowych lub ich eksportu .

| Test Bistro Train      |                                                                                                    |
|------------------------|----------------------------------------------------------------------------------------------------|
| Dashboard              | Paseo Imperial, 40     Hizmetleri Ticaret     43, Petra       Sirketi Ltd. Sti.     Grygorenka Street                                                      |
| Restaurant details     | 28005 Madrid Kocman Caddesi 02140 Kiev                                                                                                    |
| Settings               | 34540 Günesli-<br>Bakirköy (Istanbul)                                                                                                    |
| Reservation options    | Spain Turkey Ukraine                                                                                                    |
| සිණී Food ordering     |                                                                                                    |
| 🖌 Design and content 💊 |                                                                                                    |
| 🗽 Legal                | Change existing personal data                                                                                                    |
| Web Address            |                                                                                                    |
| dish weblisting        | You can change your personal data in the following sections:    Restaurant details  Imprint  Profile                                                       |
| 💄 Account 🛛 🗸          |                                                                                                    |
| 🔒 Your data            |                                                                                                    |
| Profile                | Export personal data                                                                                                    |
|                        | You have the right to receive your personal data in a structured, commonly used and machine-readable format in order to transmit it to another controller. |
|                        |                                                                                                    |
|                        | Designed by DISH Digital Solutions GmbH. All rights reserved. Imprint   FAQ   Terms of Use   Data Privacy   Privacy Settings                               |

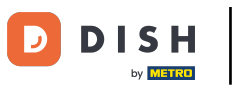

## • W Profilu możesz podać dane osobowe swojego profilu użytkownika , a także zmienić swoje hasło.

| Test Bistro Train                                      |                                                                               | VISIT WEBSITE 🖶 English 🗸 🚱 |  |  |  |  |
|--------------------------------------------------------|-------------------------------------------------------------------------------|-----------------------------|--|--|--|--|
| <ul><li>Dashboard</li><li>Restaurant details</li></ul> | 2 User profile                                                                |                             |  |  |  |  |
| 🕸 Settings 🗸 🗸                                         | Please provide the details of your main contact person.                       |                             |  |  |  |  |
| Reservation options                                    | Salutation* Mr.                                                               |                             |  |  |  |  |
| 郧 Food ordering                                        |                                                                               |                             |  |  |  |  |
| 🖌 Design and content 🛛 🗸                               | First Name* Test Max                                                          |                             |  |  |  |  |
| 🏂 Legal                                                |                                                                               |                             |  |  |  |  |
| 🔗 Web Address                                          | Last name* Trainer                                                            |                             |  |  |  |  |
| CISH WEBLISTING                                        |                                                                               |                             |  |  |  |  |
|                                                        | E-mail* training@hd.digital                                                   |                             |  |  |  |  |
| Account     Your data                                  | SAVE                                                                          |                             |  |  |  |  |
| 🛓 Profile                                              | Change your password                                                          |                             |  |  |  |  |
|                                                        | To change the password of your DISH account, please click the following link. |                             |  |  |  |  |
|                                                        | CHANGE YOUR PASSWORD                                                          |                             |  |  |  |  |

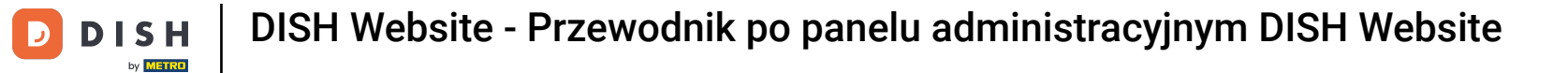

Aby usunąć swoją placówkę, zaloguj się na swoje konto DISH.

| TRAININ   | <b>Fest Bistro Train</b><br>IG STREET 007, BERLIN, DE | • |                                         |                                                           |                                                              | ₽   |  |  |  |
|-----------|-------------------------------------------------------|---|-----------------------------------------|-----------------------------------------------------------|--------------------------------------------------------------|-----|--|--|--|
| æ         | Dashboard                                             |   | First Name*                             | Test Max                                                  |                                                              |     |  |  |  |
| *         | Restaurant details                                    |   |                                         |                                                           |                                                              |     |  |  |  |
| \$        | Settings                                              | ~ | Last name*                              | Trainer                                                   |                                                              |     |  |  |  |
| <u>ب</u>  | Reservation options                                   |   | E-mail*                                 | training@hd.digital                                       |                                                              |     |  |  |  |
| <u>51</u> | Food ordering                                         |   |                                         |                                                           |                                                              |     |  |  |  |
|           | Design and content                                    | ~ |                                         | SAVE                                                      |                                                              |     |  |  |  |
| 12        | Legal                                                 |   |                                         |                                                           |                                                              |     |  |  |  |
| G         | Web Address                                           |   | A Change your password                  |                                                           |                                                              |     |  |  |  |
| <         | DISH WEBLISTING                                       |   |                                         |                                                           |                                                              |     |  |  |  |
|           | Account                                               | ~ | To change the passwo                    | rd of your DISH account, please click the following link. |                                                              |     |  |  |  |
|           | Your data                                             |   | CHANGE YOUR PASSWORD                    |                                                           |                                                              |     |  |  |  |
| 2         | Profile                                               |   |                                         |                                                           |                                                              |     |  |  |  |
|           |                                                       |   | 📋 Delete                                | Delete establishment                                      |                                                              |     |  |  |  |
|           |                                                       |   | Deletion of the DISH                    | HWEBSITE account is not possible,please log into DISH.    |                                                              |     |  |  |  |
|           |                                                       |   | Designed by DISH Digital Solutions GmbH | . All rights reserved.                                    | Imprint   FAQ   Terms of Use   Data Privacy   Privacy Settir | ngs |  |  |  |

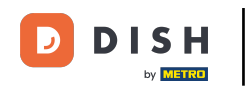

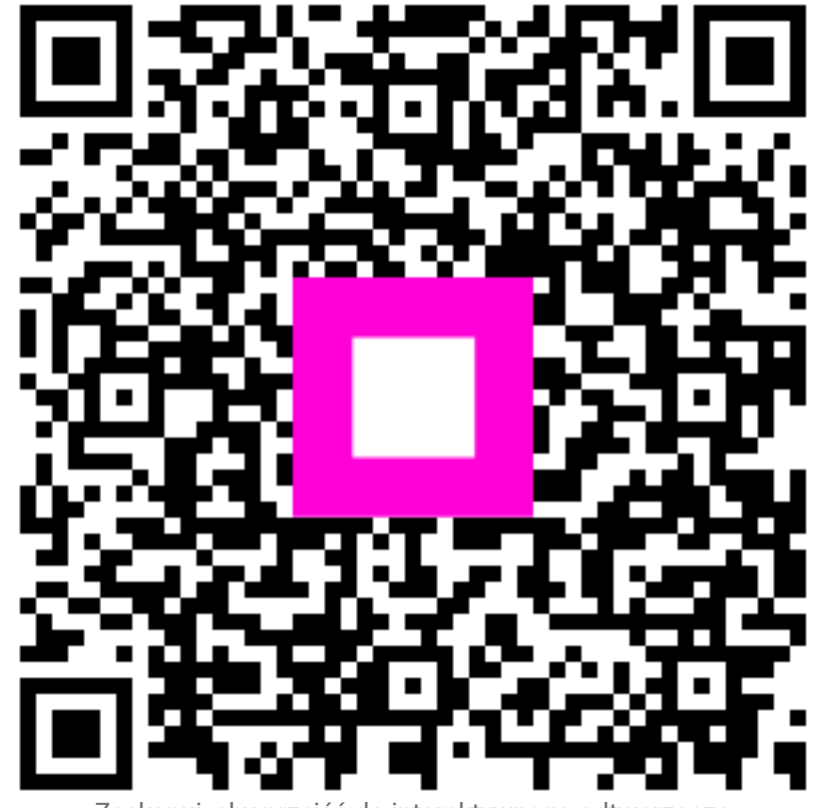

Zeskanuj, aby przejść do interaktywnego odtwarzacza